## Definição de Preset – IPCAM:

1- Para definir o local dos presets possicione a camera para o local onde sera definido como numero 1. Obs.: É possivel salvar até 15 posicoes de preset.

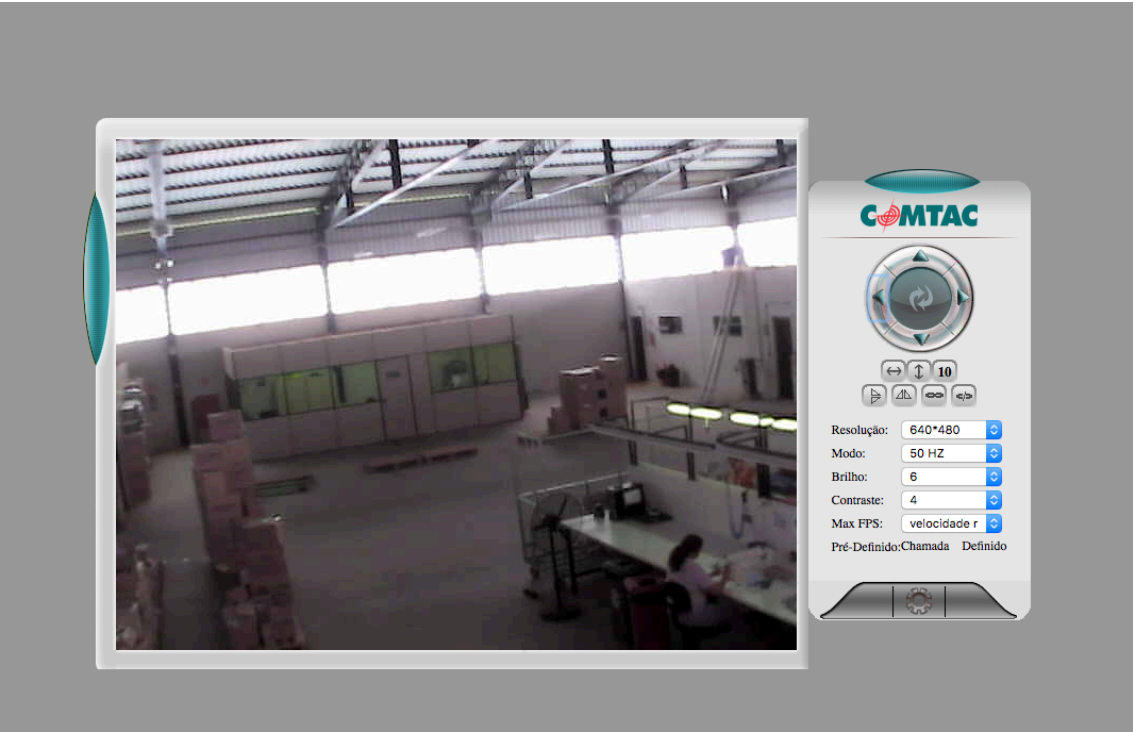

2- Em seguida clique no botão definido (confome indicado) e selecione a posição na qual sera salva a area. Ex. 1.

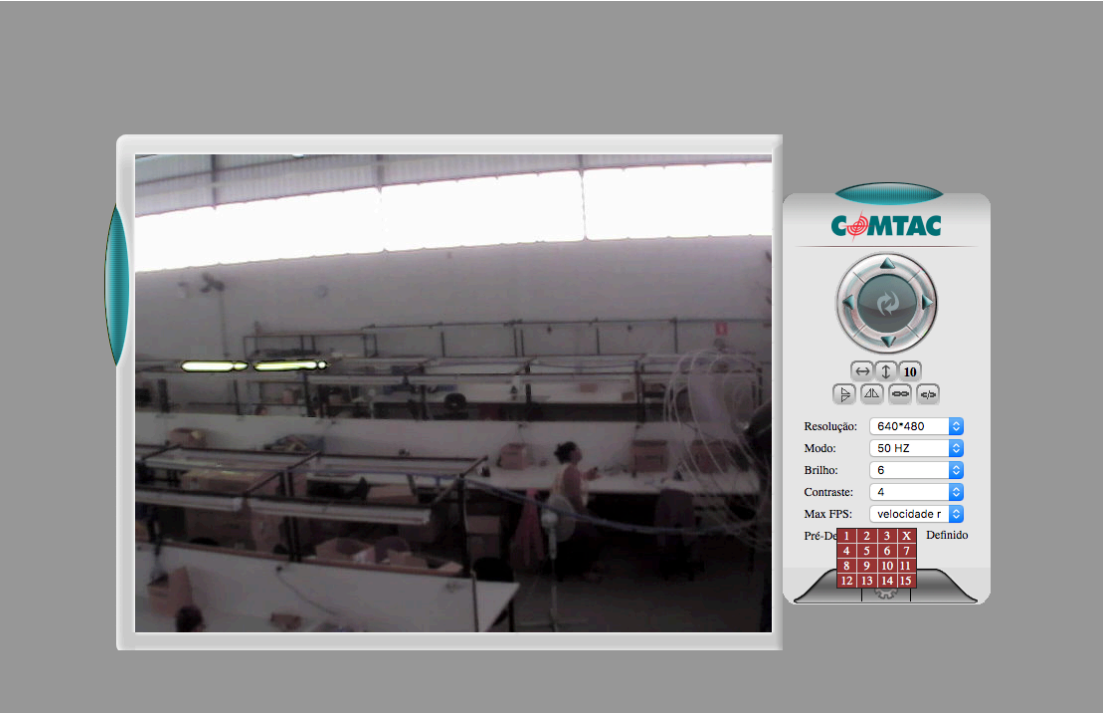

3- Para verificar se a posição ficou salva, clique no botão Pré-Definido: Chamada e selecione o preset que irá visualizar. Ex. 1.

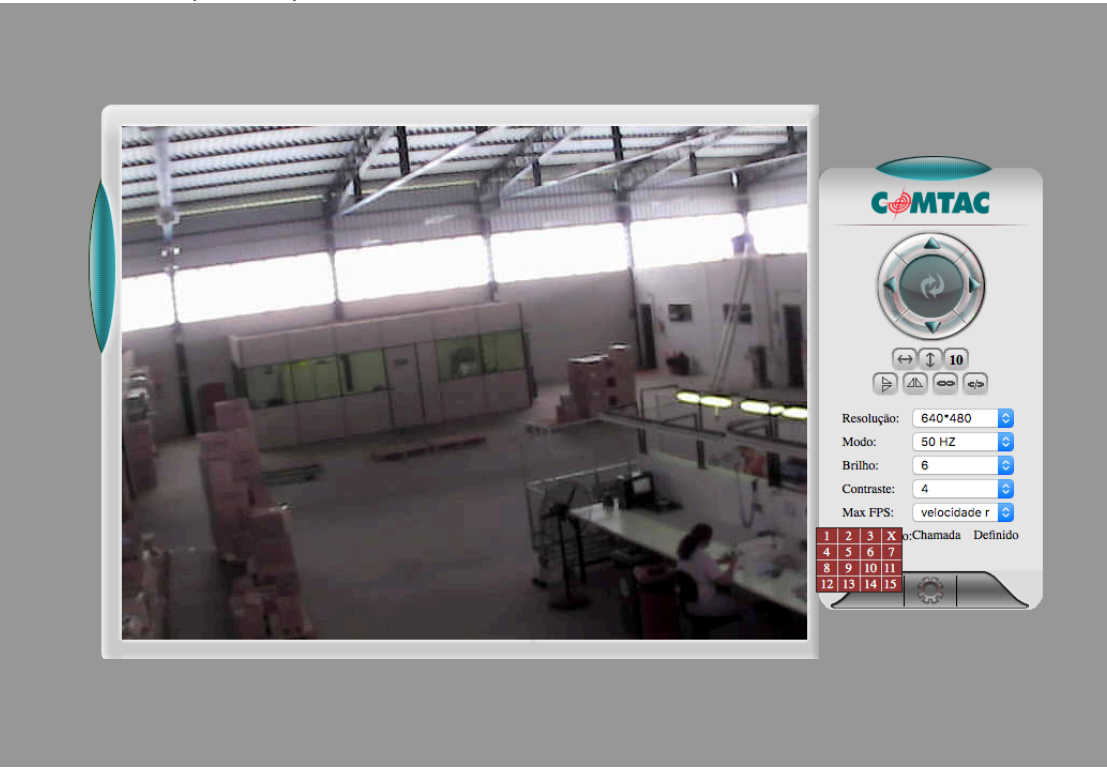

 4- Para salvar o posicionamento preferencial acesse o menu opcoes (icone engrenagem) -> Definicoes PTZ -> Movimentar para local pré-definido -> Selecione qual o preset será chamado. Ex. 1

## **Opções da Câmera IP**

| Informação do Dispositivo                             | Definições PTZ                              |                           |  |
|-------------------------------------------------------|---------------------------------------------|---------------------------|--|
| Denominação da Câmera<br>Configurações de Data e      | Habilitar função Preset                     |                           |  |
| ra                                                    | Movimentar para local predefinido           | Desativar 📀               |  |
| Configurações de Usuários<br>Configurações Básicas de | Velocidade PTZ                              | 5 0                       |  |
| de                                                    | Velocidade de patrulha para cima            | 5 0                       |  |
| Configurações de WLan                                 | Velocidade de patrulha para baixo           | 5 0                       |  |
| Configurações de ADSL                                 | Velocidade de patrulha para esquerda        | 5 0                       |  |
| Configurações do Serviço                              | Velocidade de patrulha para direita         | 5 0                       |  |
| Configurações do Serviço                              | * Quanto menor o número, maior a velocidade |                           |  |
| E-mail                                                | Modo display indicador                      | Não conectado - rede fora |  |
| FTP                                                   |                                             | Definido Atualizar        |  |
| Configurações do Serviço<br>Alarme                    |                                             |                           |  |
| Definições PTZ                                        |                                             |                           |  |
| Log                                                   |                                             |                           |  |

| Opções da Câmera IP                                                  |                                                                             |                |                |  |
|----------------------------------------------------------------------|-----------------------------------------------------------------------------|----------------|----------------|--|
| Informação do Dispositivo<br>Denominação da Câmera                   | Definições PTZ                                                              |                |                |  |
| Configurações de Data e<br>Iora                                      | Movimentar para local predefinido                                           | ✓ Desativar    |                |  |
| Configurações Básicas de<br>ede                                      | Velocidade PTZ<br>Velocidade de patrulha para cima                          | 2              |                |  |
| Configurações de WLan<br>Configurações de ADSL                       | Velocidade de patrulha para baixo                                           | 4<br>5         |                |  |
| Configurações de UPnP<br>Configurações do Serviço                    | Velocidade de patrulha para esquerda<br>Velocidade de patrulha para direita | - 7 8          |                |  |
| Configurações do Serviço<br>E-mail                                   | gurações do Serviço<br>iil Modo display indicador 11                        | 9<br>10<br>11  | lo – rede fora |  |
| configurações do Serviço<br>CTP<br>Configurações do Serviço<br>Marme |                                                                             | 12<br>13<br>14 | palizar        |  |
| Definições PTZ<br>.og                                                |                                                                             | 15             |                |  |
| Manutenção<br>Voltar                                                 |                                                                             |                |                |  |

5- Na configuração de Alarme/E-mail para posicionar a Ipcam para um determinado local assim que houver alarme de movimento, acesso o Menu Opcoes -> Configuracoes do Serviço de Alarme-> Alem das opcoes que já foram ativadas ative a opção de Pré-Chamada no Alarme e em Pré-Definido selecione o Preset a ser chamado.

| Opções da Câmera IP                              |                                                   |                                                                                   |  |  |
|--------------------------------------------------|---------------------------------------------------|-----------------------------------------------------------------------------------|--|--|
| Informação do Dispositivo                        | Configurações do Serviço de Alarn                 | figurações do Serviço de Alarme                                                   |  |  |
| Denominação da Câmera<br>Configurações de Data e | Detecção de Movimentos Armado                     |                                                                                   |  |  |
| a<br>onfigurações de Usuários                    |                                                   | Sensibilidade da Detecção de Movimentos 5 9 maior o número, maior a sensibilidade |  |  |
| onfigurações Básicas de                          | Iniciar a compensação de detecção de<br>movimento | <ul> <li>(Reduzir alarmes falsos em caso de variação de luz)</li> </ul>           |  |  |
| onfigurações de WLan                             | Entrada de Alarme Armado                          |                                                                                   |  |  |
| onfigurações de UPnP                             | Ligação de E/S no Alarme                          |                                                                                   |  |  |
| onfigurações do Serviço                          | Pré-Chamada no Alarme                             |                                                                                   |  |  |
| onfigurações do Serviço                          |                                                   | Pré-Definido:                                                                     |  |  |
| -mail<br>Infigurações do Serviço                 | Enviar e-mail no Alarme                           |                                                                                   |  |  |
| ГР                                               | Enviar notificação do alarme pelo HTTP            |                                                                                   |  |  |
| nfigurações do Serviço<br>arme                   | Carregar (FTP) Imagem no Alarme                   | 0                                                                                 |  |  |
| efinições PTZ                                    | Calendário                                        |                                                                                   |  |  |
| g                                                |                                                   | Definido Atualizar                                                                |  |  |
| lanutenção<br>Voltar                             |                                                   |                                                                                   |  |  |